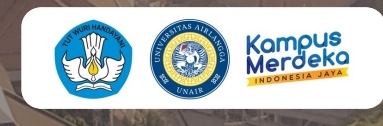

# Layanan Mahasiswa Cybercampus v2

LANJUTKAN

UNIT LAYANAN TERPADU

UNIVERSITAS AIRLANGGA

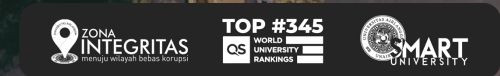

**dev-uacc.unair.ac.id** Username: NIK/NIP Password: pass cyber

LANJUTKAN

### BEFORE

#### Airlangga Integrated Services (AIS) ROLE FAKULTAS

- 1. Terlambat Daftar Ulang & Pembayaran UKT / UKS
- 2. Surat Keterangan Mahasiswa Aktif
- 3. Cuti Akademik
- 4. Undur Diri
- 5. KTM Hilang

AFTER

#### Cybercampus V2 ROLE FAKULTAS

- 1. Terlambat Daftar Ulang & Pembayaran UKT / UKS
- 2. Cuti Akademik
- 3. Undur Diri

#### ROLE pendidikan

- 1. Surat Keterangan Mahasiswa Aktif
- 2. KTM Hilang

LANJUTKAN

Terlambat Daftar Ulang & Pembayaran UKT/UKS

Cuti Akademik & Undur Diri

Surat Keterangan Mahasiswa Aktif

**KTM Hilang** 

**PROSES BISNIS** 

**PROSES BISNIS** 

**PROSES BISNIS** 

**PROSES BISNIS** 

# Terlambat Daftar Ulang & Pembayaran UKT/ UKS

# Proses Bisnis

*Proses Bisnis* adalah serangkaian langkah atau aktivitas terstruktur yang dilakukan secara berurutan dengan tujuan mencapai hasil atau output tertentu. Proses bisnis melibatkan masukan (input), aktivitas atau langkah-langkah tertentu, dan keluaran (output)

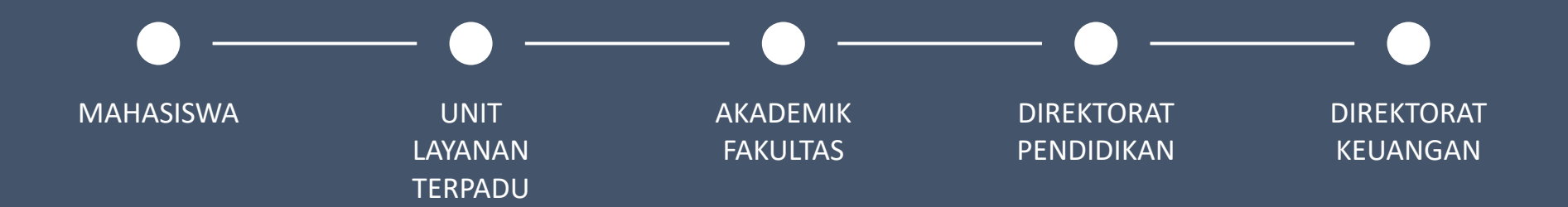

(silahkan klik lingkaran pada diagram)

lanjutkan

Terlambat Daftar Ulang & Pembayaran UKT/UKS

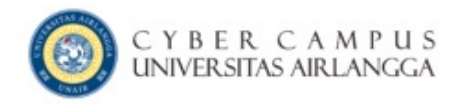

Melakukan login melalui *cybercampus mahasiswa* (<u>https://mahasiswa.unair.ac.id</u>)

#### **User Login**

Username (NIM)

Password

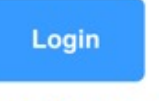

Lupa Password ?

Kampus Kita Android (Cybercampus versi mobile) Bisa didownload di PlayStore

Kampus Kita IOS (Cybercampus versi mobile) Bisa didownload di AppStore

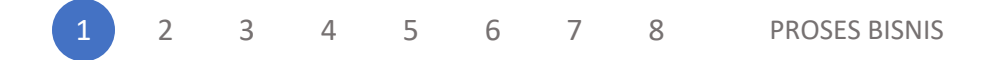

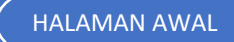

Setelah muncul tampilan cybercampus V1, silahkan masuk ke menu Biodata, kemudian masuk ke sub menu Cybercampus V2

|                |                                                                                                    |                                                          | ) C`<br>X n | <b>YBE</b> F | CAM            | PUS<br>angga |        |         |        | Mahasiswa | excellence with | morality |
|----------------|----------------------------------------------------------------------------------------------------|----------------------------------------------------------|-------------|--------------|----------------|--------------|--------|---------|--------|-----------|-----------------|----------|
| Home           | Biodata                                                                                                    | Akademik                                                 | Dosen       | Keuangan     | Keringanan UKT | Perpustakaan | Eval   | Pedoman | Logout |           |                 |          |
| Navigat<br>Dea | ion : <u>Biodata</u><br>Hernawati Y<br>Data Pribao<br>Jbah Passwo<br>Cyber V2<br>WebBlog<br>Vaksin<br>w Her-Regis<br>One Drive | a / <u>Cyber V2</u><br>/uniar<br>di<br>ord<br>)<br>trasi | Cybe        | ENU - CYBER  | t V2           |              |        |         |        |           |                 |          |
| 1              | 2                                                                                                    | 3 4                                                      | l 5         | 6            | 7 8            | PROSE        | S BISN | IS      |        |           |                 |          |

Setelah masuk pada **cybercampus V2**, silahkan klik menu Pengajuan Layanan

Masuk pada sub menu Terlambat Daftar Ulang dan Pembayaran UKT/UKS

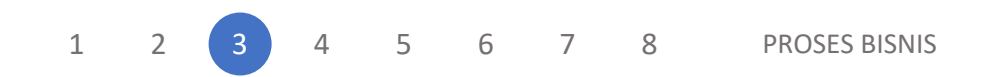

Pengajuan Layanan

Letter of Acceptance (LoA)

Surat Keterangan Mahasiswa Aktif

E Terlambat Daftar Ulang dan Pembayaran UKT/UKS

Cuti Akademik

🔲 Undur Diri

- Pengantar KTM Hilang
- Surat Keterangan UKT/UKS
- Foto Ijazah

HALAMAN AWAL

Silahkan melengkapi data isian di Pengajuan Layanan, kemudian klik Simpan

#### :: Pengajuan Layanan ::

| Semester Pengajuan        | Ganjil 2023/2024                              | ~ |
|---------------------------|-----------------------------------------------|---|
| Jenis Layanan             | Terlambat daftar ulang dan pembayaran UKT/UKS | ~ |
| Semester Awal             | Ganjil 2023/2024                              | ~ |
| Semester Akhir            | Genap 2023/2024                               | ~ |
| Alasan / Uraian Pengajuan | Mencoba fitur                                 |   |
|                           | SIMPAN                                        |   |

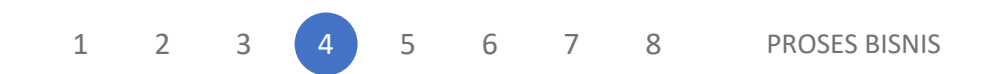

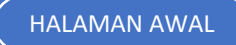

Silahkan cek pengajuan pada kolom di bawah data isian pengajuan Layanan

Detail untuk melihat rincian pengajuan

Kemudian silahkan klik Kirim Pengajuan untuk melanjutkan proses pengajuan ke pihak terkait

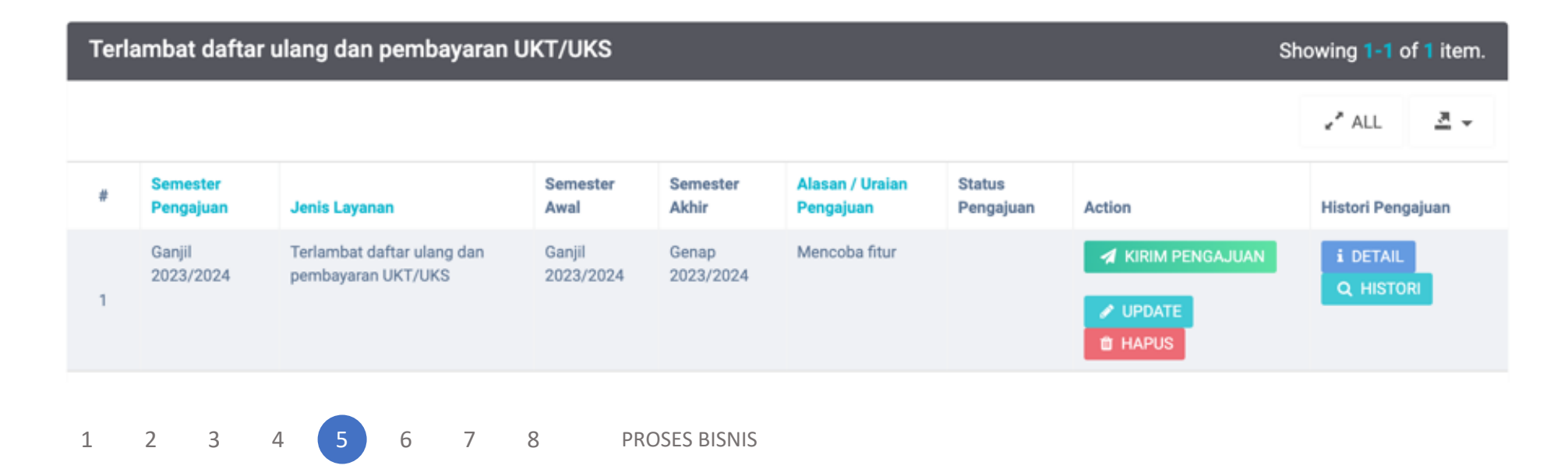

Selanjutnya akan muncul kotak dialog untuk konfirmasi, silahkan klik Oke jika data pengajuan sudah benar

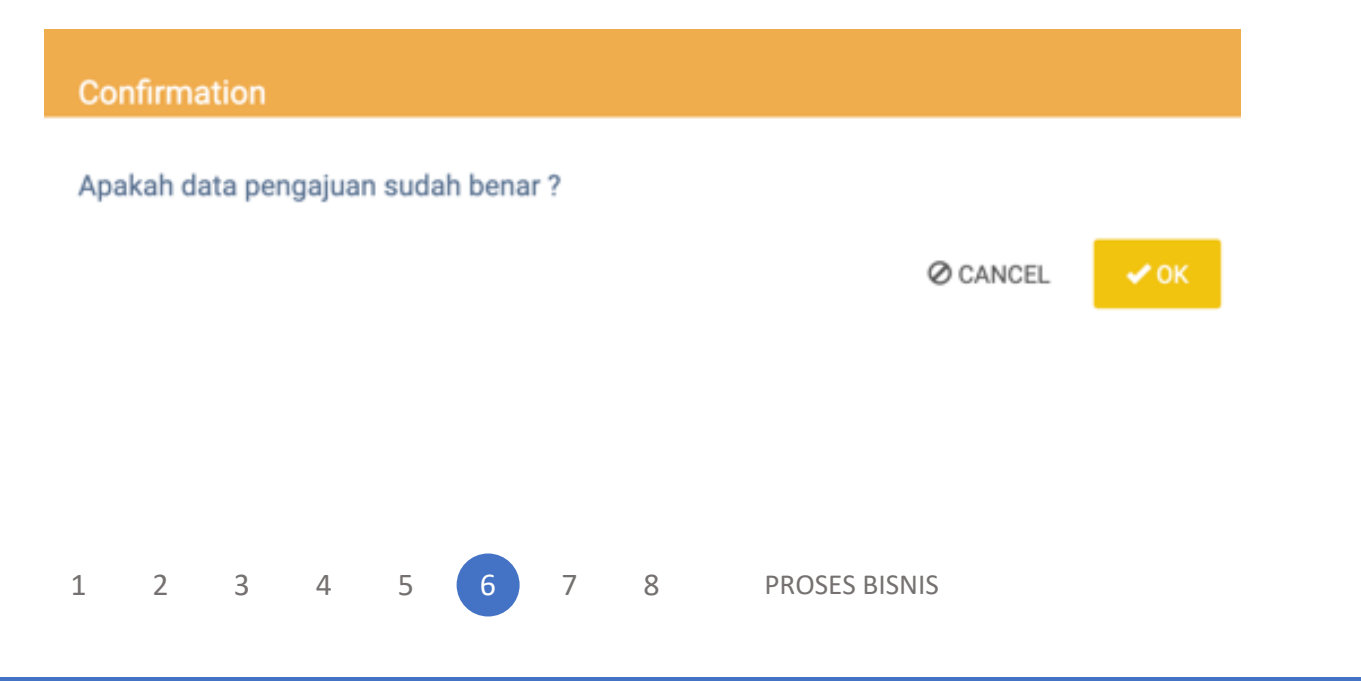

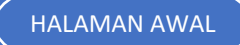

Jika sudah terkirim, akan muncul notifikasi

Pengajuan berhasil dikirim

Success
 Pengajuan berhasil dikirim

1 2 3 4 5 6 7 8

PROSES BISNIS

Terlambat Daftar Ulang & Pembayaran UKT/UKS

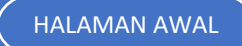

Untuk cek status pengajuan, bisa melalui tabel di bawah data isian Pengajuan Layanan, silahkan cek secara berkala untuk update status pengajuan

| Terl | Terlambat daftar ulang dan pembayaran UKT/UKS       Showing 1-1 of 1 item. |                                                  |                     |                    |                              |                     |              |                       |  |
|------|----------------------------------------------------------------------------|--------------------------------------------------|---------------------|--------------------|------------------------------|---------------------|--------------|-----------------------|--|
|      |                                                                            |                                                  |                     |                    |                              |                     |              | 2" ALL 💆 👻            |  |
| #    | Semester<br>Pengajuan                                                      | Jenis Layanan                                    | Semester Awal       | Semester Akhir     | Alasan / Uraian<br>Pengajuan | Status<br>Pengajuan | Action       | Histori Pengajuan     |  |
| 1    | Ganjil 2023/2024                                                           | Terlambat daftar ulang dan pembayaran<br>UKT/UKS | Ganjil<br>2023/2024 | Genap<br>2023/2024 | Mencoba fitur                | Proses ULT          | (not<br>set) | i DETAIL<br>Q HISTORI |  |

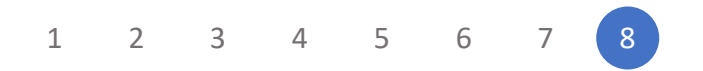

PROSES BISNIS

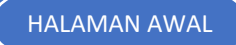

### Cuti Akademik & Undur Diri

# Proses Bisnis

Proses Bisnis adalah serangkaian langkah atau aktivitas terstruktur yang dilakukan secara berurutan dengan tujuan mencapai hasil atau output tertentu. Proses bisnis melibatkan masukan (input), aktivitas atau langkah-langkah tertentu, dan keluaran (output)

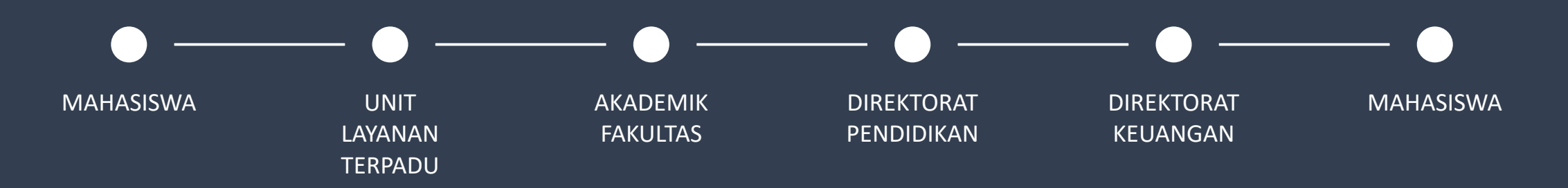

(silahkan klik lingkaran pada diagram)

lanjutkan

Cuti Akademik & Undur Diri

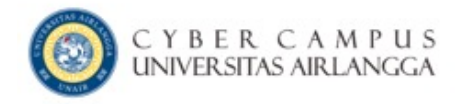

Melakukan login melalui *cybercampus mahasiswa* (<u>https://mahasiswa.unair.ac.id</u>)

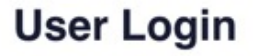

Username (NIM)

Password

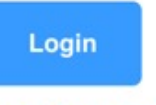

Lupa Password ?

Kampus Kita Android (Cybercampus versi mobile) Bisa didownload di PlayStore

Kampus Kita IOS (Cybercampus versi mobile) Bisa didownload di AppStore

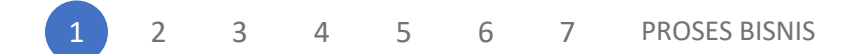

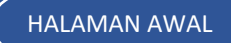

Setelah muncul tampilan cybercampus V1, silahkan masuk ke menu Biodata, kemudian masuk ke sub menu Cybercampus V2

|         |                      |              | C<br>X n | (BER       | R CAM          | PUS<br>angga |      |         |        | Mahasiswa | excellence | with mora | lity |
|---------|----------------------|--------------|----------|------------|----------------|--------------|------|---------|--------|-----------|------------|-----------|------|
| Home    | Biodata              | Akademik     | Dosen    | Keuangan   | Keringanan UKT | Perpustakaan | Eval | Pedoman | Logout |           |            |           |      |
| Navigat | ion : <u>Biodata</u> | a / Cyber V2 |          |            |                |              |      |         |        |           |            |           |      |
| Dea     | Hernawati Y          | /uniar       |          |            |                |              |      |         |        |           |            |           |      |
|         |                      |              | ME       | NU - CYBER | ε V2           |              |      |         |        |           |            |           |      |
|         | Data Priba           | di 🕨         |          |            |                |              |      |         |        |           |            |           |      |
| - L     | Jbah Passwo          | ord 🕨        | Cybe     | rcampus V2 |                |              |      |         |        |           |            |           |      |
|         | Cyber V2             | •            |          |            |                |              |      |         |        |           |            |           |      |
|         | WebBlog              | •            |          |            |                |              |      |         |        |           |            |           |      |
|         | Vaksin               | •            |          |            |                |              |      |         |        |           |            |           |      |
| Riv     | w Her-Regis          | trasi 🕨      |          |            |                |              |      |         |        |           |            |           |      |
|         | One Drive            | •            |          |            |                |              |      |         |        |           |            |           |      |
|         |                      |              |          |            |                |              |      |         |        |           |            |           |      |
|         |                      |              |          |            |                |              |      |         |        |           |            |           |      |
|         |                      |              |          |            |                |              |      |         |        |           |            |           |      |
| 1       | 2                    | 3 4          | - 5      | 6          | 7 PROS         | SES BISNIS   |      |         |        |           |            |           |      |

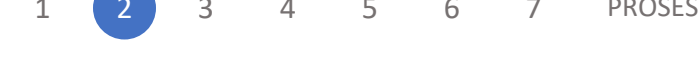

Setelah masuk pada cybercampus V2, silahkan klik menu Pengajuan Layanan

Masuk pada sub menu Cuti Akademik

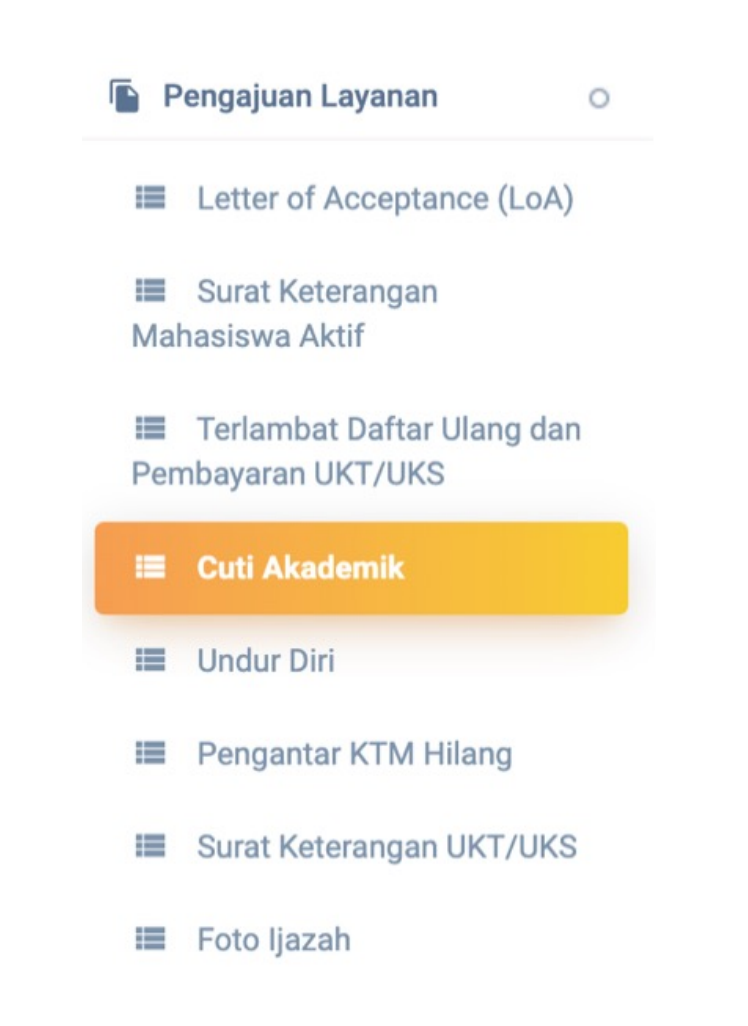

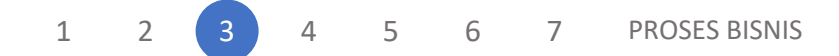

#### :: Pengajuan Layanan ::

| Polo                                                                         | Semester Pengajuan                                                             | Ganjil 2023/2024 ~ |
|------------------------------------------------------------------------------|--------------------------------------------------------------------------------|--------------------|
| ROIE                                                                         | Jenis Layanan                                                                  | Cuti Akademik ~    |
| Mahasiswa                                                                    | Semester Cuti                                                                  | Genap 2023/2024 ~  |
| Silahkan melengkapi data isian di Pengajuan Layanan,<br>kemudian klik Simpan | File Surat Keterangan Terkait Izin<br>( <b>Wajib</b> ) (format .pdf, maks 4MB) | Choose File contoh |
|                                                                              | Alasan / Uraian Pengajuan                                                      | Mencoba fitur      |
|                                                                              |                                                                                | SIMPAN             |

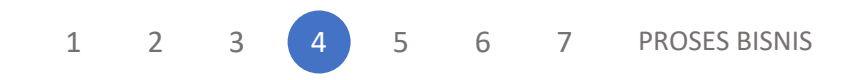

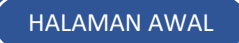

Silahkan cek pengajuan pada kolom di bawah data isian pengajuan Layanan

Detail untuk melihat rincian pengajuan, jika sudah sesuai silahkan klik Kembali

Kemudian silahkan klik Kirim Pengajuan untuk melanjutkan proses pengajuan ke pihak terkait

| Cuti | tuti Akademik Sh      |                  |                    |                                  |                              |                     |                                                                    |                       |  |
|------|-----------------------|------------------|--------------------|----------------------------------|------------------------------|---------------------|--------------------------------------------------------------------|-----------------------|--|
|      |                       |                  |                    |                                  |                              |                     |                                                                    | 🖌 ALL 🖉 👻             |  |
| #    | Semester<br>Pengajuan | Jenis<br>Layanan | Semester Cuti      | Surat Keterangan Terkait<br>Izin | Alasan / Uraian<br>Pengajuan | Status<br>Pengajuan | Action                                                             | Histori Pengajuan     |  |
| 1    | Ganjil 2023/2024      | Cuti<br>Akademik | Genap<br>2023/2024 | ± TAMPILKAN                      | Mencoba fitur                |                     | <ul> <li>KIRIM PENGAJUAN</li> <li>UPDATE</li> <li>HAPUS</li> </ul> | i DETAIL<br>Q HISTORI |  |

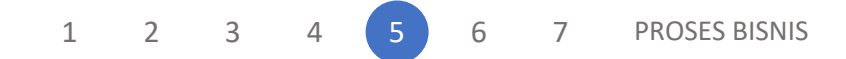

Selanjutnya akan muncul kotak dialog untuk konfirmasi, silahkan klik Ok jika data pengajuan sudah benar

#### Confirmation

Apakah data pengajuan sudah benar?

Ø CANCEL

🖌 ОК

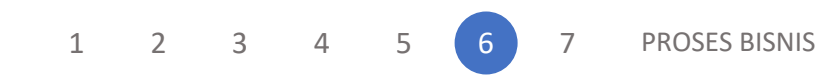

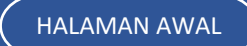

Untuk cek status pengajuan, bisa melalui tabel di bawah data isian Pengajuan Layanan, silahkan cek secara berkala untuk update status pengajuan.

| # | Semester<br>Pengajuan | Jenis Layanan | Semester Cuti      | Surat Keterangan Terkait<br>Izin | Alasan / Uraian<br>Pengajuan | Status Pengajuan | Action       | Histori Pengajuan     |
|---|-----------------------|---------------|--------------------|----------------------------------|------------------------------|------------------|--------------|-----------------------|
| 1 | Ganjil 2023/2024      | Cuti Akademik | Genap<br>2023/2024 |                                  | Mencoba fitur                | Proses ULT       | (not<br>set) | i DETAIL<br>Q HISTORI |

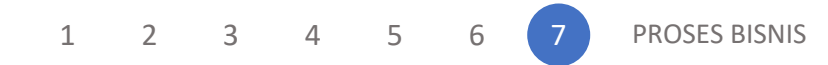

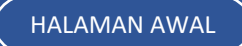

lanjutkan

Cuti Akademik & Undur Diri

### Surat Keterangan Mahasiswa Aktif

# Proses Bisnis

*Proses Bisnis* adalah serangkaian langkah atau aktivitas terstruktur yang dilakukan secara berurutan dengan tujuan mencapai hasil atau output tertentu. Proses bisnis melibatkan masukan (input), aktivitas atau langkah-langkah tertentu, dan keluaran (output)

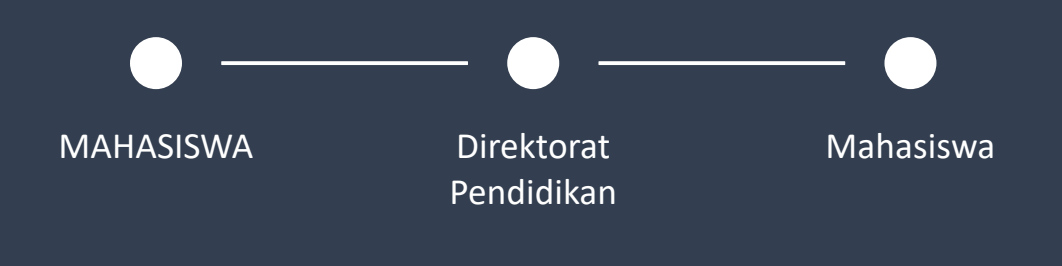

(silahkan klik lingkaran pada diagram)

lanjutkan

SURAT KETERANGAN MAHASISWA AKTIF

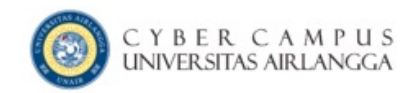

#### **User Login**

### Role Mahasiswa

Melakukan login melalui cybercampus

https://mahasiswa.unair.ac.id

#### Username (NIM)

Password

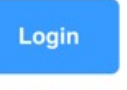

Lupa Password ?

Kampus Kita Android (Cybercampus versi mobile) Bisa didownload di PlayStore

Kampus Kita IOS (Cybercampus versi mobile) Bisa didownload di AppStore

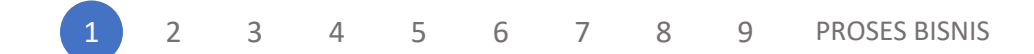

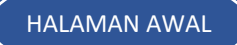

Setelah muncul tampilan cybercampus V1, silahkan masuk ke menu Biodata, kemudian masuk ke sub menu Cybercampus V2

Cybercampus V2

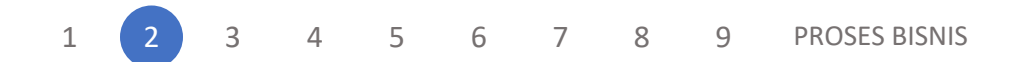

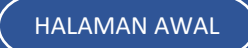

Setelah masuk pada cyber V2, silahkan klik menu Pengajuan Layanan

Masuk pada sub menu Surat Keterangan Mahasiswa Aktif

#### 📔 Pengajuan Layanan

0

#### Letter of Acceptance (LoA)

I Surat Keterangan Mahasiswa Aktif

Terlambat Daftar Ulang dan Pembayaran UKT/UKS

- 🔳 Cuti Akademik
- 📰 Undur Diri
- Pengantar KTM Hilang
- Surat Keterangan UKT/UKS
- 📰 Foto Ijazah

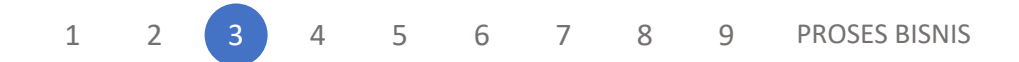

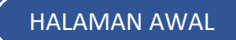

Silahkan melengkapi data isian di Pengajuan Layanan,

Terdapat 2 pilihan keperluan, yaitu:

- Surat Keterangan Mahasiswa Aktif
- Surat Keterangan Mahasiswa Aktif untuk tunjangan PNS/TNI/POLRI

kemudian klik Simpan

Semester Pengajuan
Ganjil 2023/2024

Jenis Layanan
Surat Keterangan Mahasiswa Aktif

Keperluan
✓ Surat keterangan mahasiswa aktif

Surat keterangan mahasiswa aktif
Surat keterangan mahasiswa aktif untuk tunjangan PNS / TNI / POLRI

Alasan / Uraian Pengajuan

:: Pengajuan Layanan ::

SIMPAN

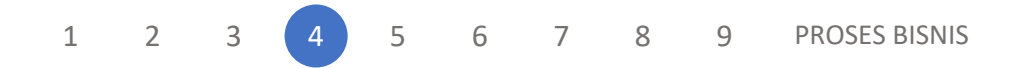

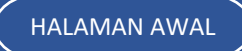

#### :: Pengajuan Layanan ::

|                                                                                        | Semester Pengajuan                                                                           | Ganjil 2023/2024                                                   | ~  |
|----------------------------------------------------------------------------------------|----------------------------------------------------------------------------------------------|--------------------------------------------------------------------|----|
| Role                                                                                   | Jenis Layanan                                                                                | Surat Keterangan Mahasiswa Aktif                                   | ~  |
| Mahasiswa                                                                              | Keperluan                                                                                    | Surat keterangan mahasiswa aktif untuk tunjangan PNS / TNI / POLRI | ~  |
| Silahkan malangkani data isian di Dongajuan                                            | Nama Orang Tua                                                                               | MOH. ALI MUYS                                                      | ~  |
| Layanan,                                                                               | NIP / NRP / NIK Orang Tua (Khusus<br>PNS / TNI / POLRI)                                      |                                                                    |    |
| Terdapat 2 pilihan keperluan, yaitu:                                                   | Pangkat / Golongan Orang Tua                                                                 |                                                                    |    |
| Surat Keterangan Mahasiswa Aktif                                                       | (Khusus PNS / TNI / POLRI)                                                                   |                                                                    |    |
| <ul> <li>Surat Keterangan Mahasiswa Aktif untuk<br/>tunjangan PNS/TNI/POLRI</li> </ul> | Nama Instansi Orang Tua (Khusus<br>PNS / TNI / POLRI)<br>File SK Orang Tua (Khusus PNS / TNI | Choose File No file chosen                                         |    |
| kemudian klik Simpan                                                                   | / POLRI) (format .pdf, maks 2MB)                                                             |                                                                    |    |
|                                                                                        | Alasan / Uraian Pengajuan                                                                    |                                                                    |    |
|                                                                                        |                                                                                              |                                                                    | 10 |
|                                                                                        |                                                                                              | SIMPAN                                                             |    |
|                                                                                        |                                                                                              |                                                                    |    |

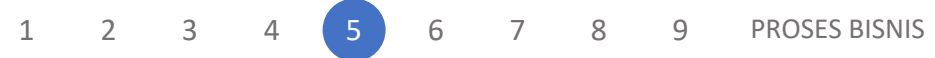

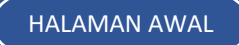

Silahkan cek pengajuan pada kolom di bawah data isian pengajuan Layanan

Detail untuk melihat rincian pengajuan, jika sudah sesuai silahkan klik Kembali

Kemudian silahkan klik Kirim Pengajuan untuk melanjutkan proses pengajuan ke pihak terkait

| # | Semester<br>Pengajuan | Jenis Layanan                       | Keperluan                                                             | Alasan / Uraian<br>Pengajuan | Status<br>Pengajuan   | Action                                                                               | Histori<br>Pengajuan |
|---|-----------------------|-------------------------------------|-----------------------------------------------------------------------|------------------------------|-----------------------|--------------------------------------------------------------------------------------|----------------------|
| 1 | Ganjil<br>2023/2024   | Surat Keterangan<br>Mahasiswa Aktif | Surat keterangan mahasiswa aktif                                      | Untuk apply<br>beasiswa      | Selesai<br>Dikerjakan | i DETAIL                                                                             | Q HISTORI            |
| 2 | Ganjil<br>2023/2024   | Surat Keterangan<br>Mahasiswa Aktif | Surat keterangan mahasiswa aktif untuk<br>tunjangan PNS / TNI / POLRI | Uji coba fitur               | Diajukan<br>Mahasiswa | <ul> <li>KIRIM PENGAJUAN</li> <li>UPDATE</li> <li>HAPUS</li> <li>i DETAIL</li> </ul> | Q HISTORI            |

1 2 3 4 5 6 7 8 9 PROSES BISNIS

Selanjutnya akan muncul kotak dialog untuk konfirmasi, silahkan klik Ok

jika data pengajuan sudah benar

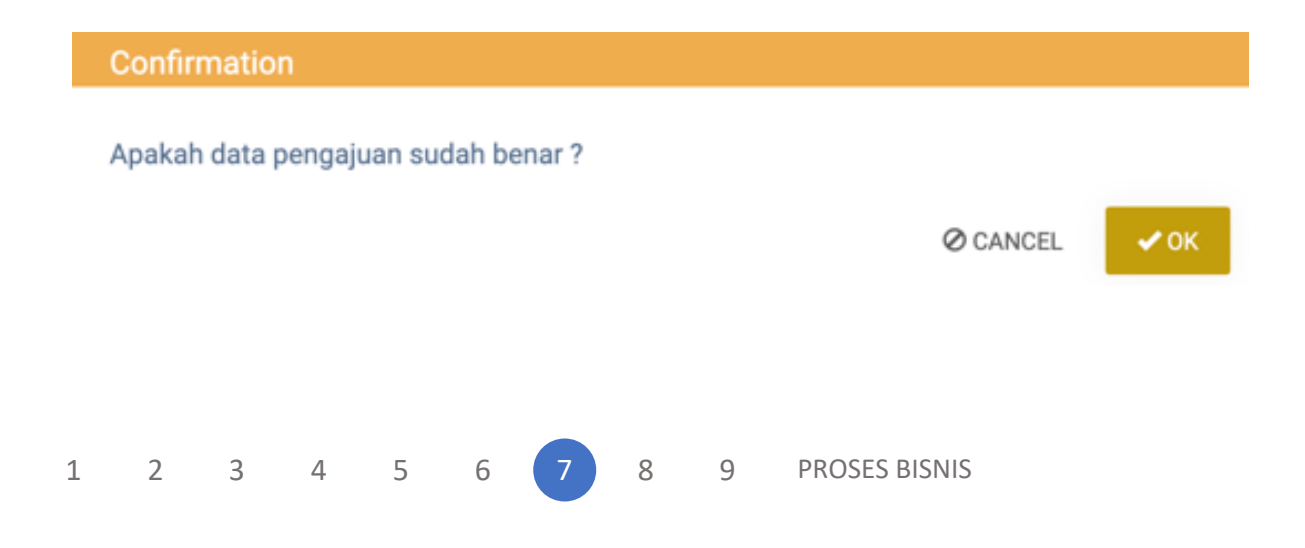

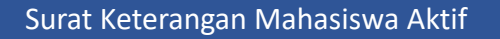

Jika sudah terkirim, akan muncul notifikasi Pengajuan berhasil dikirim

Success

Pengajuan berhasil dikirim

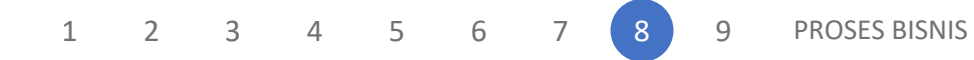

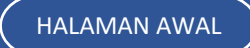

Untuk cek status pengajuan, bisa melalui tabel di bawah data isian Pengajuan Layanan, silahkan cek secara berkala untuk update status pengajuan.

| # | Semester<br>Pengajuan | Jenis Layanan                       | Keperluan                                                             | Alasan / Uraian<br>Pengajuan | Status<br>Pengajuan   | Action   | Histori<br>Pengajuan |
|---|-----------------------|-------------------------------------|-----------------------------------------------------------------------|------------------------------|-----------------------|----------|----------------------|
| 1 | Ganjil 2023/2024      | Surat Keterangan<br>Mahasiswa Aktif | Surat keterangan mahasiswa aktif                                      | Untuk apply beasiswa         | Selesai<br>Dikerjakan | i DETAIL | Q HISTORI            |
| 2 | Ganjil 2023/2024      | Surat Keterangan<br>Mahasiswa Aktif | Surat keterangan mahasiswa aktif untuk tunjangan<br>PNS / TNI / POLRI | Uji coba fitur               | Proses ULT            | i DETAIL | Q HISTORI            |

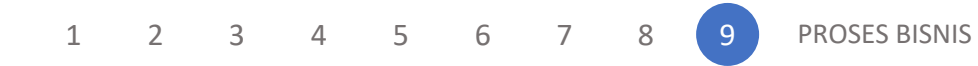

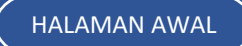

lanjutkan

SURAT KETERANGAN MAHASISWA AKTIF

Hasil pengajuan dapat diunduh melalui menu

Pengajuan Layanan - Surat Keterangan Mahasiswa - Detail

Jika pengajuan Surat Keterangan Mahasiswa Aktif untuk tunjangan PNS/TNI/POLRI, maka akan tampil

Cetak Skema PNS

Selesai Dikerjakan

🖨 CETAK SKMA PNS

#### LAMPIRAN SURAT EDARAN BERSAMA MENTERI KEUANGAN DAN KEPALA BADAN ADMINISTRASI KEPEGAWAIAN NEGARA

Nomor : SE.1.38/Dja/1.0/7/80 (No. SE/117/80) Nomor : 19/SE/1980 Tanggal : 07 Juli 1980

#### SURAT PERNYATAAN MASIH SEKOLAH / KURSUS / KULIAH Nomor: 85/UN3.PEND/ADM.PEND/KM.00.00/2023

Yang bertanda tangan di bawah ini :

| 1.  | Nama                           | : Achmad Fadilah, ST                            |
|-----|--------------------------------|-------------------------------------------------|
| 2.  | NIP                            | : 197504242006041002                            |
| 3.  | Pangkat / Golongan             | : Penata Tk.I / III/d                           |
| 4.  | Jabatan                        | : Kepala Sub Direktorat Administrasi Pendidikan |
| 5.  | Pada Sekolah / Kursus / Kulial | h : Universitas Airlangga                       |
| 6.  | Dengan lama masa pelajaran     | :                                               |
|     | Dengan ini menyatakan sesung   | gguhnya, bahwa :                                |
| 7.  | Nama                           | : Dea Hernawati Yuniar                          |
| 8.  | No. Induk Mahasiswa            | : 122011233028                                  |
|     | Peserta kursus / mahasiswa pao | da sekolah / kuliah :                           |
| 9.  | Program Studi                  | : S1 - Bahasa dan Sastra Inggris                |
| 10. | Fakultas                       | : Ilmu Budaya                                   |
| 11. | Kelas / Tingkat / Semester     | : Ganjil                                        |
| 12. | Tahun Akademik                 | : 2023/2024                                     |
| Da  | n mahasiswa tersebut adalah ar | nak dari :                                      |
| 14. | Nama                           | : LILIEK HERNAWATI, S.Pd, M.Pd.                 |
| 14. | Ivallia                        | . LILIEK HERNAWATI, S.Fu, M.Fu.                 |

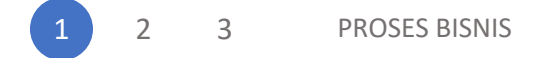

Jika pengajuan Surat Keterangan Mahasiswa Aktif, maka akan tampil

Cetak SKMA Bahasa Indonesia

Cetak SKMA Bahasa Inggris

Selesai Dikerjakan

🖨 CETAK SKMA BAHASA INDONESIA

CETAK SKMA BAHASA INGGRIS

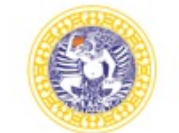

#### UNIVERSITAS AIRLANGGA DIREKTORAT PENDIDIKAN

Kampus C Mulyorejo Surabaya 60115 Telp. (031) 5914042, 5914043 Fax. (031) 5962875 Laman: https://pendidikan.unair.ac.id ; Email: direktorat@ditpend.unair.ac.id

#### SURAT KETERANGAN Nomor: 48/UN3.PEND/ADM.PEND/KM./2023

Yang bertanda tangan dibawah ini :

| Nama    | : Achmad Fadilah, ST                            |
|---------|-------------------------------------------------|
| NIP     | : 197504242006041002                            |
| Jabatan | : Kepala Sub Direktorat Administrasi Pendidikan |

Dengan ini menerangkan bahwa :

| Nama                 | : Dea Hernawati Yuniar                                                                                     |  |  |  |
|----------------------|----------------------------------------------------------------------------------------------------|--|--|--|
| Tempat tanggal lahir | : Lamongan, 02 December 2001                                                                               |  |  |  |
| NIM                  | : 122011233028                                                                                             |  |  |  |
| Alamat               | : Jalan Raya Mantup no 21, Dusun Kucur, Desa<br>Sidomukti, Kecamatan Lamongan, Kabupaten<br>Lamongan 62218 |  |  |  |
| No. Telepon (HP)     | : 085156622724                                                                                             |  |  |  |
| E-mail               | : dea.hernawati.yuniar-2020@fib.unair.ac.id                                                                |  |  |  |

Adalah benar-benar mahasiswa program studi S1 - Bahasa Dan Sastra Inggris Fakultas Ilmu Budaya Universitas Airlangga pada semester 2023/2024.

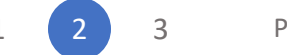

PROSES BISNIS

Surat Keterangan Mahasiswa Aktif

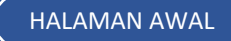

#### UNIVERSITAS AIRLANGGA DIREKTORAT PENDIDIKAN

Kampus C Mulyorejo Surabaya 60115 Telp. (031) 5914042, 5914043 Fax. (031) 5962875 Laman: https://pendidikan.unair.ac.id ; Email: direktorat@ditpend.unair.ac.id

# Role Mahasiswa

Jika pengajuan Surat Keterangan Mahasiswa Aktif, maka akan tampil

Cetak SKMA Bahasa Indonesia

Cetak SKMA Bahasa Inggris

Selesai Dikerjakan

🕀 CETAK SKMA BAHASA INDONESIA

🖶 CETAK SKMA BAHASA INGGRIS

#### LETTER OF VERIFICATION Number: 48/UN3.PEND/ADM.PEND/KM./2023

The undersigned :

Name Civil Servant ID Number (NIP) Position

: Achmad Fadilah, ST
 P) : 197504242006041002
 : Kepala Sub Direktorat Administrasi Pendidikan

hereby verify that :

| Name                    | : Dea Hernawati Yuniar<br>: Lamongan, 02 December 2001                                                     |  |  |
|-------------------------|----------------------------------------------------------------------------------------------------|--|--|
| Place and Date of Birth |                                                                                                    |  |  |
| Student ID Number (NIM) | : 122011233028                                                                                             |  |  |
| Address                 | : Jalan Raya Mantup no 21, Dusun Kucur, Desa<br>Sidomukti, Kecamatan Lamongan, Kabupaten<br>Lamongan 62218 |  |  |
| Phone (HP)              | : 085156622724                                                                                             |  |  |
| E-mail                  | : dea.hernawati.yuniar-2020@fib.unair.ac.id                                                                |  |  |

Dea Hernawati Yuniar is a full-time student in the Faculty Of Humanities, and is actively participating in the Odd Semester of 2023/2024.

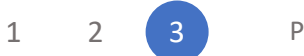

PROSES BISNIS

Surat Keterangan Mahasiswa Aktif

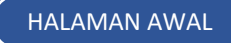

### **KTM HILANG**

# Proses Bisnis

*Proses Bisnis* adalah serangkaian langkah atau aktivitas terstruktur yang dilakukan secara berurutan dengan tujuan mencapai hasil atau output tertentu. Proses bisnis melibatkan masukan (input), aktivitas atau langkah-langkah tertentu, dan keluaran (output)

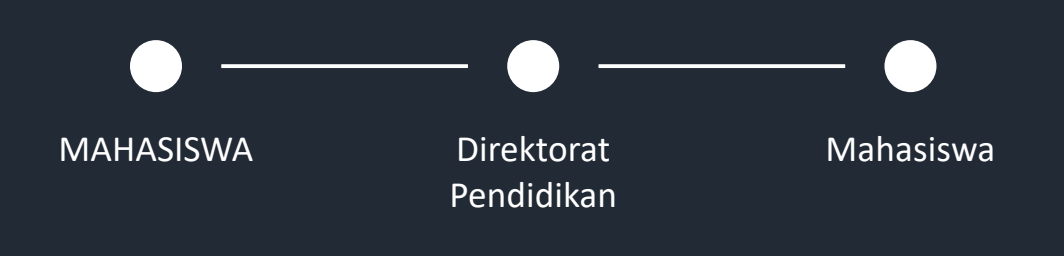

(silahkan klik lingkaran pada diagram)

lanjutkan

**KTM HILANG** 

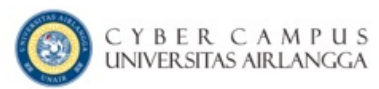

Melakukan login melalui cybercampus https://mahasiswa.unair.ac.id

#### **User Login**

#### Username (NIM)

Login

Password

Lupa Password ?

Kampus Kita Android (Cybercampus versi mobile) Bisa didownload di PlayStore

Kampus Kita IOS (Cybercampus versi mobile) Bisa didownload di AppStore

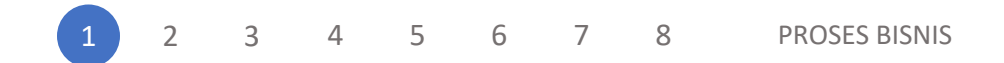

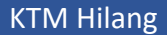

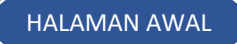

Setelah muncul tampilan cybercampus V1, silahkan masuk ke menu Biodata, kemudian masuk ke sub menu Cybercampus V2

Cybercampus V2

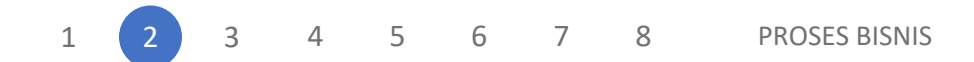

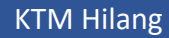

Setelah masuk pada cyber V2, silahkan klik menu Pengajuan Layanan

Masuk pada sub menu KTM Hilang

Dan Simpan

|    | Dongoi  | uan | lavanan | •• |
|----|---------|-----|---------|----|
| •• | Feliyaj | uan | Layanan | •• |

| Semester Pengajuan                                      | Ganjil 2023/2024                                                                                      | ~                                                                                                    |
|---------------------------------------------------------|----------------------------------------------------------------------------------------------------|----------------------------------------------------------------------------------------------------|
| Jenis Layanan                                           | KTM Hilang                                                                                            | ~                                                                                                    |
| Alasan / Uraian Pengajuan                               | <u>Uji</u> coba <u>fitur</u>                                                                          |                                                                                                    |
| File Surat Keterangan Polisi (format<br>.pdf, maks 2MB) | Choose File contoh                                                                                    |                                                                                                    |
|                                                         | Jenis Layanan<br>Alasan / Uraian Pengajuan<br>File Surat Keterangan Polisi (format<br>.pdf, maks 2MB) | Seriester Perigajuan     Garjii 2023/2024       Jenis Layanan     KTM Hilang       Alasan / Uraian Pengajuan     Uji coba fitur       File Surat Keterangan Polisi (format .pdf, maks 2MB)     Choose File contoh |

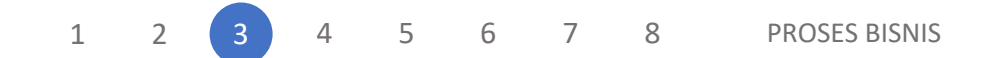

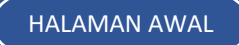

Silahkan cek pengajuan pada kolom di bawah data isian pengajuan Layanan

klik Detail untuk melihat rincian pengajuan, jika sudah sesuai silahkan klik Kembali

Kemudian silahkan klik Kirim Pengajuan untuk melanjutkan proses pengajuan ke pihak terkait

| # | Semester<br>Pengajuan | Jenis<br>Layanan | Alasan / Uraian<br>Pengajuan | File Surat Keterangan<br>Polisi | Status<br>Pengajuan | Action                                                             | Histori Pengajuan     |
|---|-----------------------|------------------|------------------------------|---------------------------------|---------------------|--------------------------------------------------------------------|-----------------------|
| 1 | Ganjil 2023/2024      | KTM Hilang       | Uji coba fitur               | ± TAMPILKAN                     |                     | <ul> <li>KIRIM PENGAJUAN</li> <li>UPDATE</li> <li>HAPUS</li> </ul> | i DETAIL<br>Q HISTORI |

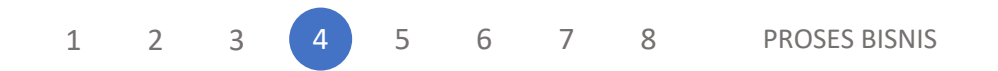

Selanjutnya akan muncul kotak dialog untuk konfirmasi, silahkan klik Ok

jika data pengajuan sudah benar

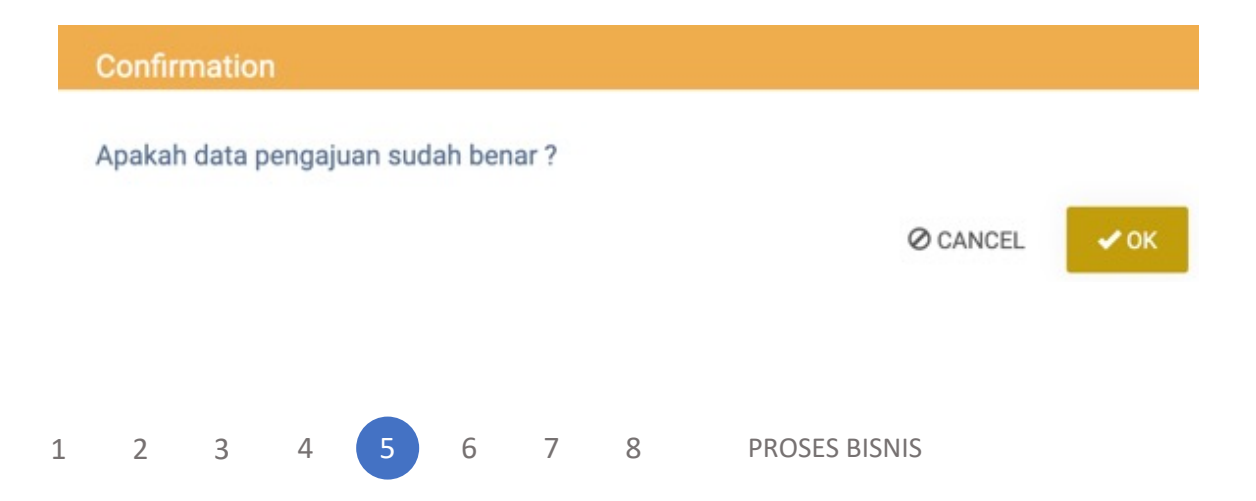

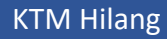

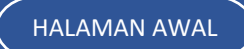

Jika sudah terkirim, akan muncul notifikasi

Pengajuan berhasil dikirim

Success

Pengajuan berhasil dikirim

1 2 3 4 5 6 7 8 PROSES BISNIS

**KTM Hilang** 

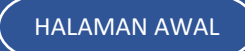

Untuk cek status pengajuan, bisa melalui tabel di bawah data isian Pengajuan Layanan, silahkan cek secara berkala untuk update status pengajuan.

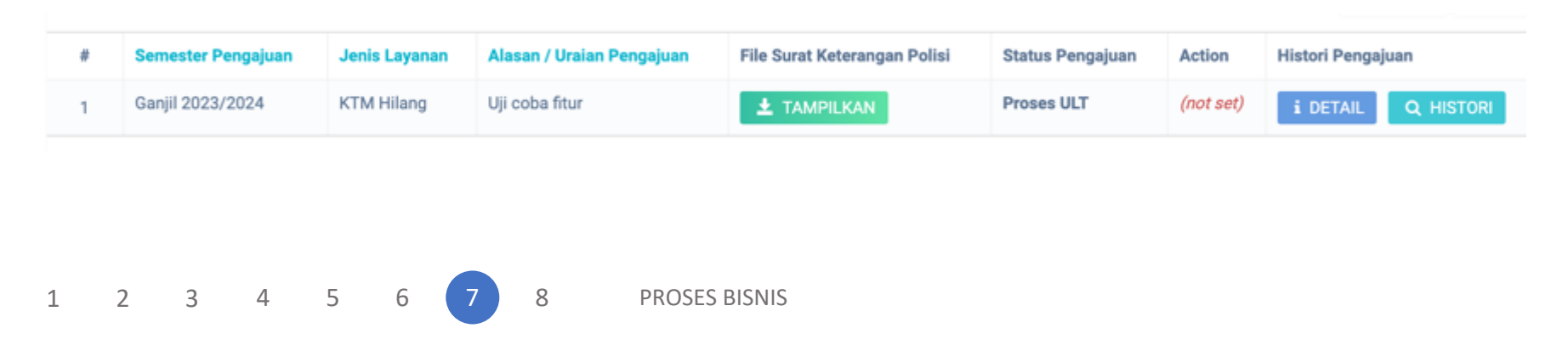

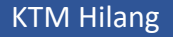

Hasil pengajuan dapat diunduh melalui menu

Pengajuan Layanan - Surat Keterangan Mahasiswa - Detail

Selesai Dikerjakan

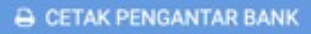

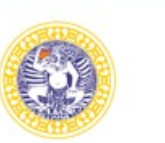

#### UNIVERSITAS AIRLANGGA DIREKTORAT PENDIDIKAN

Kampus C Mulyorejo Surabaya 60115 Telp. (031) 5914042, 5914043 Fax. (031) 5962875 Laman: https://pendidikan.unair.ac.id ; Email: direktorat@ditpend.unair.ac.id

Nomor : 88/UN3.PEND/ADM.PEND/KM.07/2023 Hal : Surat Pengantar KTM-ATM Hilang 27 November 2023

Yth. **Pimpinan Bank Mandiri** Cabang Universitas Airlangga Surabaya

Sehubungan dengan hilangnya KTM Ber-ATM atas nama :

| : | Dea Hernawati Yuniar           |
|---|--------------------------------|
| : | S1 - Bahasa dan Sastra Inggris |
| : | S1                             |
| : | Ilmu Budaya                    |
| : | 122011233028                   |
|   | : :                            |

Dengan ini kami mohon bantuan Saudara agar KTM-ATM mahasiswa yang bersangkutan dapat dicetak ulang, berikut juga kami lampirkan copy Surat Kehilangan dari Kepolisian.

Demikian atas perhatian dan kerjasamanya kami sampaikan terima kasih.

1 2 3 4 5 6 7 8

PROSES BISNIS

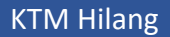

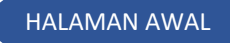